# intelbras

Guia de instalação

SGA 1000

### intelbras

#### SGA 1000 Sistema de Gestão de Acessos

O software SGA 1000 (Sistema de Gestão de Acessos) é composto de dois programas que em conjunto permitem a comunicação do computador com o MIP 1000 e exibição/configuração de todos os seus recursos. O primeiro programa é chamado sistema de interface com MIP (SIM), que permite detectar a porta de comunicação com o MIP e "conversa" com o mesmo buscando as informações de cadastro, configuração e eventos quando necessário pelo segundo programa. O segundo programa é chamado sistema de interface com o usuário (SIU), que permite ao usuário a interação com o cadastro e configurações do MIP 1000 no computador.

O objetivo deste guia é orientar o usuário na instalação do software SGA 1000.

**Obs.:** A versão 170503 ou superior é compatível somente com o MIP 1000 v2 (versão 170502 ou superior). Caso seu MIP não esteja nesta versão, favor atualizar o seu sistema.

#### Requisitos mínimos do Sistema de Gestão de Acessos (SGA 1000):

- » Sistema Operacional: Windows 7, Windows 8 ou Windows 10;
- » RAM: 2GB ou superior;
- » Processador: Intel Core i3 ou superior;
- » Espaço em disco: 500MB;
- » Browsers: Internet Explorer 9 e versão mais recente, Firefox, Chrome.

#### 1° Passo:

Faça o download do software Sistema de Gestão de Acessos - SGA 1000 no site Intelbras (https://www.intelbras.com/ pt-br/sistema-de-gestao-de-acessos-condominial-sga-1000#suporte).

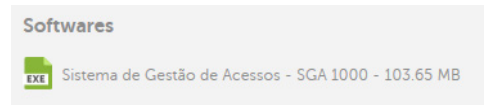

#### 2° Passo:

Após o download, execute o instalador e a tela abaixo mostrará as informações iniciais.

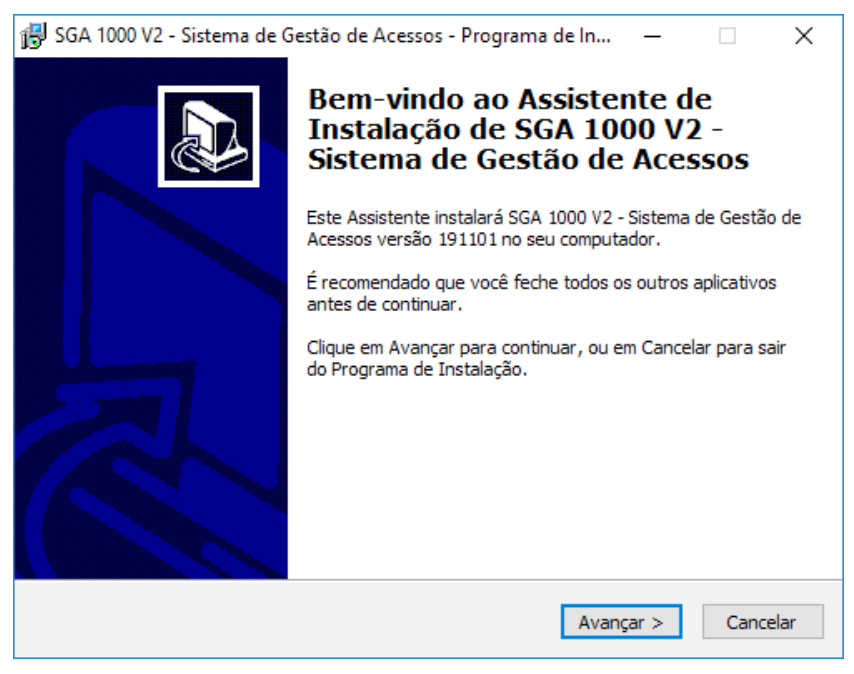

Clique em Avançar para prosseguir com a instalação.

A tela seguinte mostra o contrato de licença de uso do software, explicando os deveres e direitos do usuário.

| 🞲 SGA 1000 V2 - Sistema de Gestão de Acessos - Programa de In — 🛛 🛛 🗙                                                                   |  |  |  |  |  |  |  |
|----------------------------------------------------------------------------------------------------|--|--|--|--|--|--|--|
| Contrato de Licença de Uso<br>Por favor, leia as seguintes informações importantes antes de continuar.                                  |  |  |  |  |  |  |  |
| Por favor, leia o seguinte Contrato de Licença de Uso. Você deve aceitar os termos do<br>Contrato antes de prosseguir com a instalação. |  |  |  |  |  |  |  |
| TERMOS DE USO DO SOFTWARE SGA 1000 V2 - Sistema de Gestão de<br>Acessos                                                                 |  |  |  |  |  |  |  |
| Para utilizar o SGA 1000 V2 - Sistema de Gestão de Acessos, é indispensável<br>a aceitação dos termos descritos a seguir.               |  |  |  |  |  |  |  |
| Este Contrato de Licença de Uso de Software (CONTRATO) é um acordo<br>legal entre o licenciado (pessoa física ou jurídica) denominado   |  |  |  |  |  |  |  |
| ○ Eu aceito os termos do Contrato                                                                                                    |  |  |  |  |  |  |  |
| ● Eu não aceito os termos do Contrato                                                                                                   |  |  |  |  |  |  |  |
| < Voltar Avançar > Cancelar                                                                                                    |  |  |  |  |  |  |  |

Caso concorde com os termos, clique em Avançar.

#### 4° Passo:

Em seguida é exibida uma tela com informações importantes para o funcionamento do software SGA 1000 em seu uso diário.

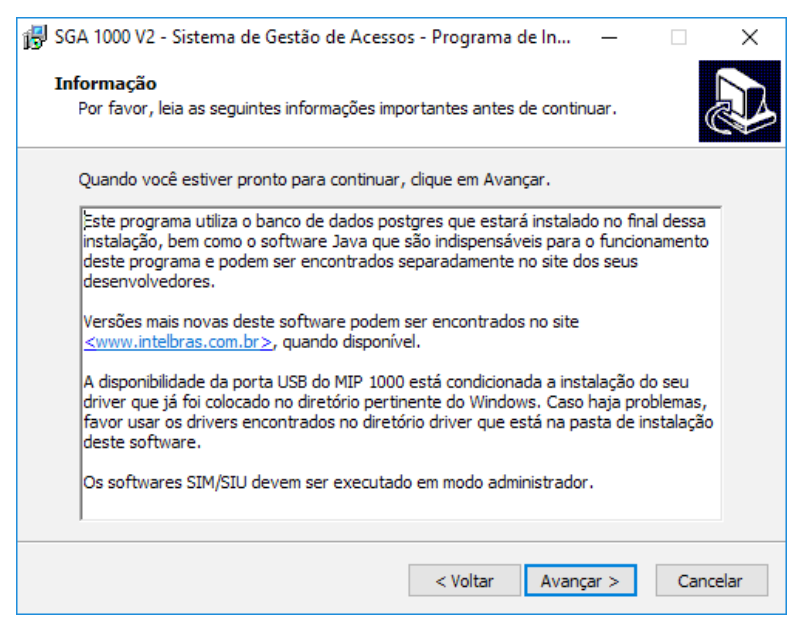

Neste passo o sistema informa que será feita uma instalação completa, fazendo com que todas as versões antigas do banco de dados do MIP que estejam cadastradas sejam apagadas. Por isso, se você tiver uma versão anterior do SGA 1000 com dados de algum cliente, é prudente fazer o backup antes desta instalação.

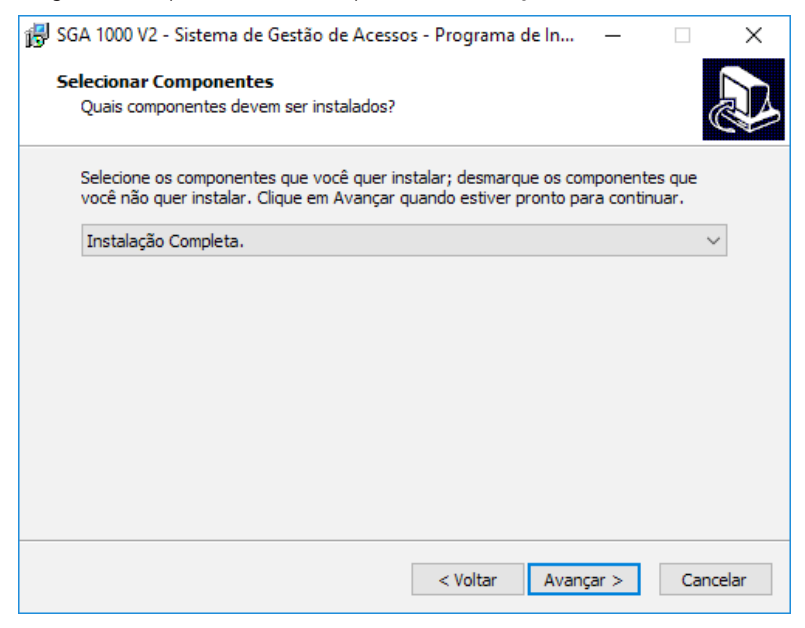

Clique em Avançar para prosseguir.

#### 6° Passo:

Aqui, informe qual é o nome da pasta no menu iniciar que o SGA 1000 instalará os atalhos.

| 🔀 SGA 1000 V2 - Sistema de Gestão de Acessos - Programa de In 🛛 –                                        | -       |         | ×    |
|----------------------------------------------------------------------------------------------------|---------|---------|------|
| Selecionar a Pasta do Menu Iniciar<br>Onde o Programa de Instalação deve colocar os atalhos do programa? |         | (       |      |
| O Programa de Instalação irá criar os atalhos do programa na<br>do Menu Iniciar.                         | seguint | e pasta |      |
| Clique em Avançar para continuar. Se você quiser escolher outra pasta,<br>Procurar.                      | , dique | em      |      |
| SGA 1000                                                                                                 | Procu   | urar    | ]    |
|                                                                                                    |         |         |      |
|                                                                                                    |         |         |      |
|                                                                                                    |         |         |      |
|                                                                                                    |         |         |      |
|                                                                                                    |         |         |      |
| < Voltar Avançar                                                                                         | >       | Cance   | elar |

Nesta tela podemos escolher se o SIU (Sistema de Interface com o Usuário) terá um atalho na área de trabalho do computador.

| 🚱 SGA 1000 V2 - Sistema de Gestão de Acessos - Programa de In 🛛                                                                               | _                 |                   | ×    |
|----------------------------------------------------------------------------------------------------|-------------------|-------------------|------|
| Selecionar Tarefas Adicionais<br>Quais tarefas adicionais devem ser executadas?                                                               |                   | (                 |      |
| Selecione as tarefas adicionais que você deseja que o Programa de Ins<br>enquanto instala SGA 1000 V2 - Sistema de Gestão de Acessos e clique | talação<br>em Ava | executi<br>ançar. | e    |
| Atalhos adicionais:                                                                                                    |                   |                   |      |
| Criar atalho no menu iniciar                                                                                                    |                   |                   |      |
|                                                                                                    |                   |                   |      |
|                                                                                                    |                   |                   |      |
|                                                                                                    |                   |                   |      |
|                                                                                                    |                   |                   |      |
|                                                                                                    |                   |                   |      |
|                                                                                                    |                   |                   |      |
| < Voltar Avançar                                                                                                    | >                 | Cano              | elar |

Clique em Avançar para prosseguir.

#### 8° Passo:

Verifique se as configurações realizadas nos passos anteriores estão de acordo antes de prosseguir com a instalação. Caso necessário alterar alguma das configurações, clique em voltar.

| 😽 SGA 1000 V2 - Sistema de Gestão de Acessos - Programa de In 🛛 —                                                                                          | ×        |
|----------------------------------------------------------------------------------------------------|----------|
| Pronto para Instalar<br>O Programa de Instalação está pronto para começar a instalação de SGA 1000<br>V2 - Sistema de Gestão de Acessos no seu computador. |          |
| Clique Instalar para iniciar a instalação, ou clique em Voltar se você quer revisar<br>alterar alguma configuração.<br>-                                   | ou       |
| Tipo de Instalação:<br>Instalação Completa.                                                                                                    | ^        |
| Componentes selecionados:<br>Instalação completa e recriação do banco.                                                                                     |          |
| Pasta do Menu Iniciar:<br>SGA 1000                                                                                                    |          |
| Tarefas adicionais:<br>Atalhos adicionais:<br>Criar atalho no menu iniciar                                                                                 | ~        |
| <                                                                                                    | >        |
| < Voltar Instalar                                                                                                    | Cancelar |

Se todas as configurações estiverem corretas, clique em Instalar.

Nesta tela temos a barra de progressos indicando quais os arquivos estão sendo extraídos para o seu computador e quanto falta para terminar essa transferência.

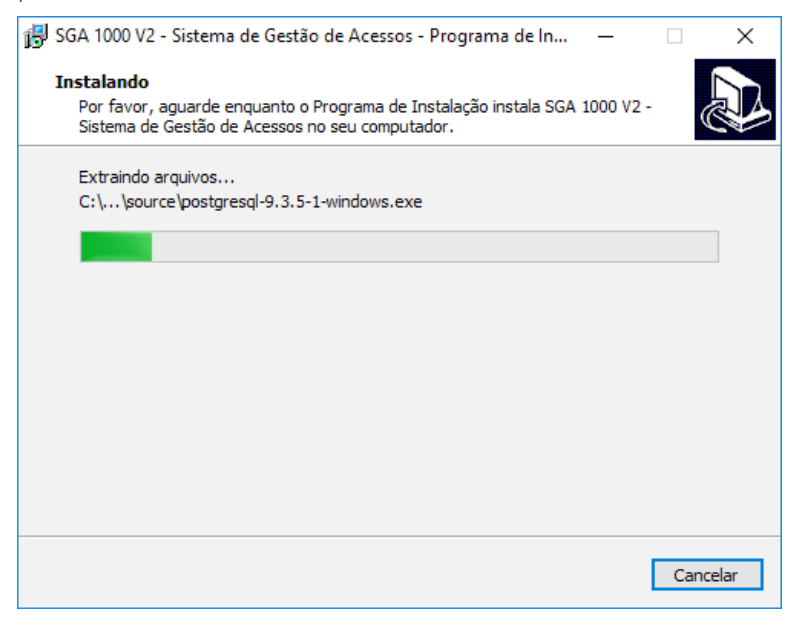

Aguarde....

#### 10° Passo:

Após a cópia dos arquivos, será exibida uma tela solicitando confirmação para instalação do driver de comunicação com o MIP 1000.

| Assistente para Instalação de Driver de Dispositivo |                                                                                                    |  |  |  |  |  |
|-----------------------------------------------------|----------------------------------------------------------------------------------------------------|--|--|--|--|--|
|                                                     | Bem-vindo ao Assistente para<br>Instalação de Driver de Dispositivo!                                                              |  |  |  |  |  |
|                                                     | Este assistente o ajuda a instalar os drivers de software de<br>que alguns dispositivos de computador precisam para<br>funcionar. |  |  |  |  |  |
|                                                     | Para continuar, clique em 'Avançar'.                                                                                              |  |  |  |  |  |
|                                                     | < Voltar Avançar > Cancelar                                                                                                    |  |  |  |  |  |

Clique em Avançar para prosseguir com a instalação.

Depois da instalação do driver, será exibida a tela abaixo com o resumo da instalação. Verifique se o driver está com um visto em verde. Se não estiver, reinstale o aplicativo.

| Assistente para Instalação de Driver de Dispositivo |                                                                                                    |  |  |  |  |  |
|-----------------------------------------------------|----------------------------------------------------------------------------------------------------|--|--|--|--|--|
|                                                     | Concluindo o Assistente para Instalação de Driver<br>de Dispositivo                                                                                                    |  |  |  |  |  |
|                                                     | Os drivers foram instalados com êxito neste computador.<br>Agora você pode conectar seu dispositivo a este computador. Caso seu dispositivo tenha<br>sido fornecido com instruções, leia-as primeiro. |  |  |  |  |  |
|                                                     | Nome do driver Status<br>✓ NXP (usbser) Ports (09/ Pronto para usar                                                                                                    |  |  |  |  |  |
|                                                     | < Voltar Concluir Cancelar                                                                                                    |  |  |  |  |  |

Clique em Concluir para continuar.

#### 12° Passo:

Após o banco de dados ser gerado, será exibida uma tela para selecionar a opção de reiniciar o computador agora ou depois.

Para a correta instalação do software SGA 1000, a Intelbras sugere o reinício do computador.

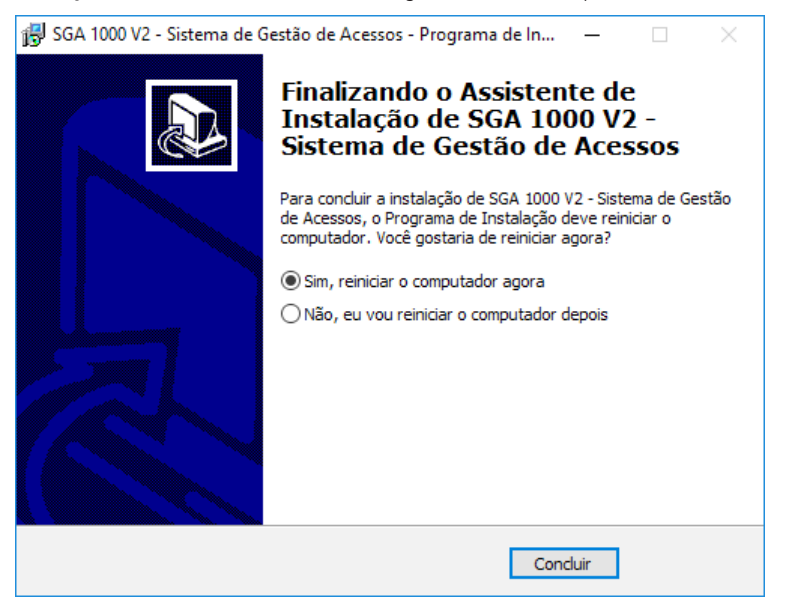

Após a seleção, clique em Concluir para finalizar a instalação.

Abrir o software SGA 1000 clicando em seu ícone na área de trabalho ou no menu Iniciar. O usuário padrão é admin e a senha 123456.

| 🛷 Login            | _          |      | × |
|--------------------|------------|------|---|
| intelbras SGA 1000 |            |      |   |
| Acesso de Usuário  |            |      |   |
| Usuário:           |            |      |   |
| Senha:             |            |      |   |
|                    |            |      |   |
|                    | Login      | 1    |   |
|                    | Versão: 19 | 1101 |   |

#### 14° Passo:

Agora você já possui acesso ao software SGA 1000, portanto qualquer dúvida relacionada ao seu funcionamento é possível acessar o seu manual, clicando na opção Ajuda sendo a última opção do menu abaixo.

| 🖉 Intelbras - Sistema de Gestão de A                                                                                            | Acessos - Versão: 19110 | 1       |                                                                                                |                                                                 |                |               | -          |       | ×             |
|----------------------------------------------------------------------------------------------------|-------------------------|---------|------------------------------------------------------------------------------------------------|-----------------------------------------------------------------|----------------|---------------|------------|-------|---------------|
| intelbras                                                                                                    | SGA 1000                |         |                                                                                                |                                                                 |                | SGA   Sistema | de Gestão  | de Ac | essos<br>Sair |
| Inicio Icadastros Cadastros Relatários Configuraçãos/Ferramentas Configuração de Software Sinconização Manual do MIP 1000 Ajuda |                         | 0       | Nome: teeestle<br>Data: 01/01/2010 00<br>Acesso: Liberado<br>Dispositivo: bio<br>Membros do ap | Apto: 100<br>59-53 Placa:<br>Modelo:<br>Recurso: C<br>artamento | chaveiro (TAG) | 0             | - AGHINISU |       | 3011          |
|                                                                                                    | Data                    | Usuário | Apto                                                                                           | Recurso                                                         | Acesso         | Dispositivo   | Placa      |       |               |
|                                                                                                    |                         |         | © 2020 Intelbras                                                                               | S/A                                                             |                |               |            |       |               |

**Obs.:** também é possível acessar o manual do MIP 1000, clicando na opção Manual do MIP 1000 neste mesmo menu, mas para isso é necessário que o computador onde você está instalando o sistema tenha acesso à Internet.

## intelbras

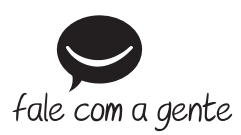

Suporte a clientes: (48) 2106 0006 Fórum: forum.intelbras.com.br Suporte via chat: intelbras.com.br/suporte-tecnico Suporte via e-mail: suporte@intelbras.com.br SAC: 0800 7042767

Onde comprar? Quem instala?: 0800 7245115

Produzido por: Intelbras S/A – Indústria de Telecomunicação Eletrônica Brasileira Rodovia BR 459, km 124 – Distrito Industrial – Santa Rita do Sapucaí/MG – 37540-000 CNPJ 82.901.000/0016-03 – www.intelbras.com.br

02.20 Indústria brasileira